# Introduction

#### Description

Three hidden Key Figures exist in the *Labor Distributions Payroll Inquiry by Employee (PA15)* and the *Labor Distributions Payroll Inquiry by Distribution (PA12)* report. These Key Figures show percentages corresponding to the payment amounts displayed in the *Salary, Salary Accrual,* and *Total Gross* Key Figures. This document describes the steps required to modify either the PA15 or PA12 reports to display (unhide) the percentage Key Figures and to produce a list of employee split distributions like those in the following screen shot:

| Salary %     |         | Salary %     | Salary %     | Salary %     |           |           |           |           |
|--------------|---------|--------------|--------------|--------------|-----------|-----------|-----------|-----------|
| Distribution |         | Distribution | Distribution | Distribution | Salary    | Salary    | Salary    | Salary    |
| 0            | 03/2015 | 004/2015     | 005/2015     | 006/2015     | 003/2015  | 004/2015  | 005/2015  | 006/2015  |
| %            |         | %            | %            | %            | \$        | \$        | \$        | \$        |
|              | 14.23   | 14.23        | 14.23        | 14.23        | 994.44    | 994.44    | 994.44    | 994.44    |
|              | 14.22   | 14.22        | 14.22        | 14.22        | 993.74    | 993.74    | 993.74    | 993.74    |
|              | 71.55   | 71.55        | 71.55        | 71.5         | 5,000.15  | 5,000.15  | 5,000.15  | 5,000.15  |
|              | 100.00  | 100.00       | 100.00       | 100.00       | 6988.33   | 6988.33   | 6988.33   | 6988.33   |
|              | 100.00  | 100.00       | 100.00       | 100.00       | 8,216.67  | 8,216.67  | 8,216.67  | 8,216.67  |
|              | 100.00  | 100.00       | 100.00       | 100.00       | 8216.67   | 8216.67   | 8216.67   | 8216.67   |
| 16.17        |         | 16.17        | 16.17        | 16.17        | 1,719.41  | 1,719.41  | 1,719.41  | 1,719.41  |
|              | 83.83   | 83.83        | 83.83        | 83.83        | 8,913.92  | 8,913.92  | 8,913.92  | 8,913.92  |
|              | 100.00  | 100.00       | 100.00       | 100.00       | 10633.33  | 10633.33  | 10633.33  | 10633.33  |
|              | 2.82    | 2.82         | 2.82         | 2.82         | 747.93    | 747.93    | 747.93    | 747.93    |
|              | 11.29   | 11.29        | 11.29        | 11.29        | 2,994.36  | 2,994.36  | 2,994.36  | 2,994.36  |
|              | 8.47    | 8.47         | 8.47         | 8.47         | 2,246.43  | 2,246.43  | 2,246.43  | 2,246.43  |
|              | 77.42   | 77.42        | 77.42        | 77.42        | 20,533.50 | 20,533.50 | 20,533.50 | 20,533.50 |
|              | 100.00  | 100.00       | 100.00       | 100.00       | 26522.22  | 26522.22  | 26522.22  | 26522.22  |
|              | 100.00  | 100.00       | 100.00       | 100.00       | 10,033.33 | 10,033.33 | 10,033.33 | 10,033.33 |
| 100.00       |         | 100.00       | 100.00       | 100.00       | 10033.33  | 10033.33  | 10033.33  | 10033.33  |

The numbers on the left show the percentage each salary line amount represents based on the total paid to an employee in a given month

### Prerequisites

The user is assumed to be familiar with how to run the PA15 or PA12 Labor Distribution report and with adding/removing Characteristics and Key Figures, Filtering, and creating subtotals. References to help Guides describing each of these features of the reporting tool are included throughout this document.

### Procedure

The following instructions and screen shots assume you are running the PA15 report, although the steps are applicable to the PA12 report.

- 1. Run the PA15 report.
- 2. Add/remove characteristics as needed. Recommended: to simplify the display, remove superfluous Characteristics including **Posting Date** and **Payment Date** (date information will be added back later).
- 3. Add a subtotal by Employee (for information about creating a BW subtotal, refer to the online Help document <u>BW How</u> to - Add a Result/Subtotal Line). Subtotals must be added in order for the percentage calculations to operate correctly.

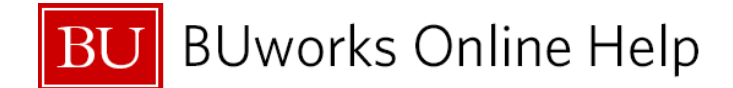

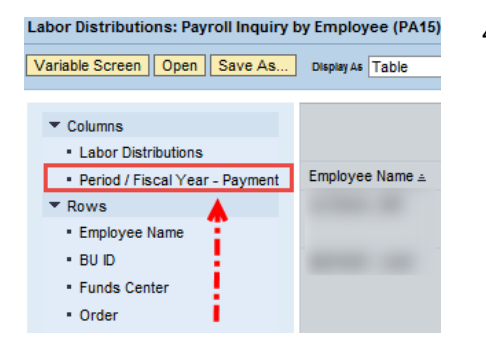

4. Add the Free Characteristic **Period / Fiscal Year - Payment** below **Labor Distributions** in the Columns area

| Period / Fiscal Year - Posting | Salary Salary<br>003/2015 004/2015 |        | Salary<br>005/2015 | Salary<br>006/2015 |  |
|--------------------------------|------------------------------------|--------|--------------------|--------------------|--|
|                                | Ş                                  | \$     | \$                 | \$                 |  |
| SP 1                           | 994.44                             | 994.44 | 994.44             | 994.44             |  |
| SP 2                           | 993.74                             | 993.74 | 993.74             | 993.74             |  |

Adding the Characteristic to the Columns area results in payment dates displayed in a column format like this.

With subtotals by employee added and the **Period / Fiscal Year – Posting** Characteristic in the columns, your report will look similar to this. Note that several Characteristics and Key Figures have been removed to simplify the display in this example.

|               |              |               |            | Pariad / Fiscal Year - Posting | Salary    | Salary    | Salary    | Salary    |
|---------------|--------------|---------------|------------|--------------------------------|-----------|-----------|-----------|-----------|
| Employee Name | Funds Center |               | Order      |                                | \$        | \$        | \$        | \$        |
| Employee2     | 1234560000   | Test Center 1 | 9500123456 | SP 1                           | 994.44    | 994.44    | 994.44    | 994.44    |
| Employee2     | 1236780000   | Test Center 3 | 9500234567 | SP 2                           | 993.74    | 993.74    | 993.74    | 993.74    |
| Employee2     | 1237890000   | Test Center 4 | #          | Not assigned                   | 5,000.15  | 5,000.15  | 5,000.15  | 5,000.15  |
| Employee2     | Result       |               |            |                                | 6988.33   | 6988.33   | 6988.33   | 6988.33   |
| Employee4     | 1234560000   | Test Center 1 | #          | Not assigned                   | 8,216.67  | 8,216.67  | 8,216.67  | 8,216.67  |
| Employee4     | Result       |               |            |                                | 8216.67   | 8216.67   | 8216.67   | 8216.67   |
| Employee3     | 1235670000   | Test Center 2 | 9500345678 | SP 3                           | 1,719.41  | 1,719.41  | 1,719.41  | 1,719.41  |
| Employee3     | 1234560000   | Test Center 1 | #          | Not assigned                   | 8,913.92  | 8,913.92  | 8,913.92  | 8,913.92  |
| Employee3     | Result       |               |            |                                | 10633.33  | 10633.33  | 10633.33  | 10633.33  |
| Employee5     | 1234560000   | Test Center 1 | 9500356789 | SP 8                           | 747.93    | 747.93    | 747.93    | 747.93    |
| Employee5     | 1234560000   | Test Center 1 | 9550345678 | SP 9                           | 2,994.36  | 2,994.36  | 2,994.36  | 2,994.36  |
| Employee5     | 1234560000   | Test Center 1 | 9550456789 | SP 10                          | 2,246.43  | 2,246.43  | 2,246.43  | 2,246.43  |
| Employee5     | 1234560000   | Test Center 1 | #          | Not assigned                   | 20,533.50 | 20,533.50 | 20,533.50 | 20,533.50 |
| Employee5     | Result       |               |            |                                | 26522.22  | 26522.22  | 26522.22  | 26522.22  |
| Employee1     | 1234560000   | Test Center 1 | #          | Not assigned                   | 10,033.33 | 10,033.33 | 10,033.33 | 10,033.33 |
| Employee1     | Result       |               |            |                                | 10033.33  | 10033.33  | 10033.33  | 10033.33  |

You may want to add a subtotal by **Period / Fiscal Year – Posting** (not shown here). This serves not only to provide a Salary total, but also to delimit the report's Key Figures. Refer to the Help document <u>How to – Add a</u> <u>Subtotal Across Columns (cross-column subtotal)</u> for step-by-step instructions.

Note that adding a cross-column subtotal when working with percentages has a drawback discussed at the end of this document.

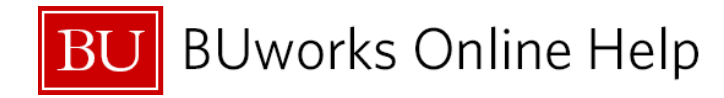

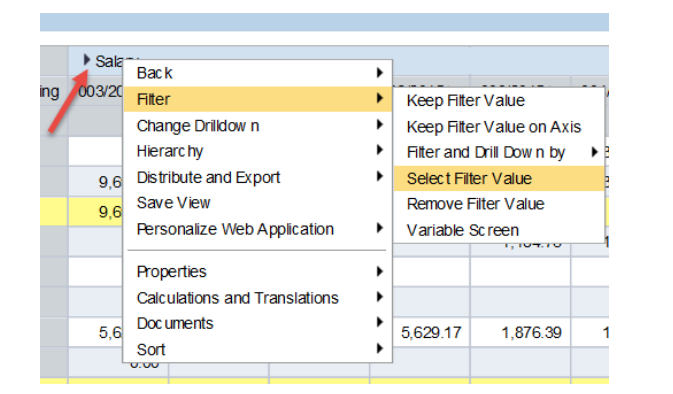

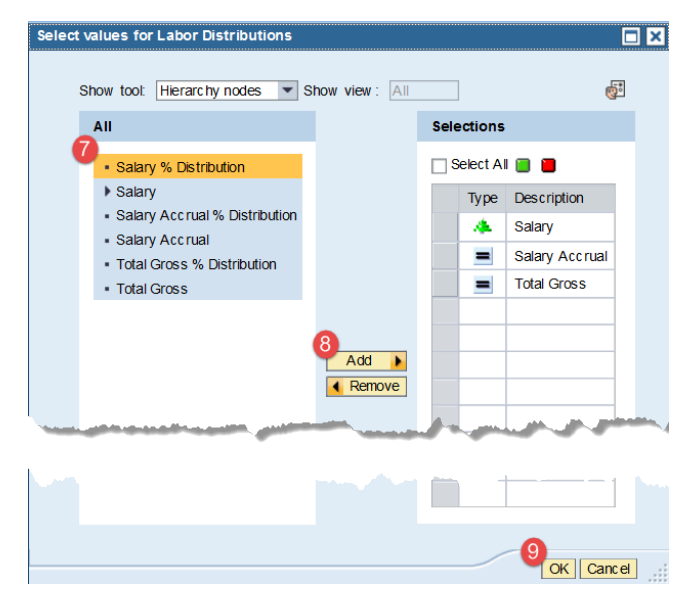

Next step: display one or more hidden Key Figures containing percentages<sup>1</sup>

- 5. Right click on any one of the Key Figures.
- 6. Move your cursor down to *Filter*, then slide right and Click on *Select Filter Value*.
- 7. Click to select a % Distribution Key Figure
- 8. Click the Add button

Repeat these steps to add either of the other two percentage Key Figures

9. Click the OK button

| This is the result after | adding a single hid | dden Key Figure, <b>Salary</b> | <b>y % Distribution</b> , to the display |
|--------------------------|---------------------|--------------------------------|------------------------------------------|
|--------------------------|---------------------|--------------------------------|------------------------------------------|

|               |              |               |            |                                | Salary %     | Salary %     | Salary %     | Salary %     |           |           |           |           |
|---------------|--------------|---------------|------------|--------------------------------|--------------|--------------|--------------|--------------|-----------|-----------|-----------|-----------|
|               |              |               |            |                                | Distribution | Distribution | Distribution | Distribution | Salary    | Salary    | Salary    | Salary    |
|               |              |               |            | Period / Fiscal Year - Posting | 003/2015     | 004/2015     | 005/2015     | 006/2015     | 003/2015  | 004/2015  | 005/2015  | 006/2015  |
| Employee Name | Funds Center |               | Order      |                                | %            | %            | %            | %            | \$        | \$        | \$        | \$        |
| Employee2     | 1234560000   | Test Center 1 | 9500123456 | SP 1                           | 14.23        | 14.23        | 14.23        | 14.23        | 994.44    | 994.44    | 994.44    | 994.44    |
| Employee2     | 1234560000   | Test Center 1 | 9500234567 | SP 2                           | 14.22        | 14.22        | 14.22        | 14.22        | 993.74    | 993.74    | 993.74    | 993.74    |
| Employee2     | 1234560000   | Test Center 1 | #          | Not assigned                   | 71.55        | 71.55        | 71.55        | 71.55        | 5,000.15  | 5,000.15  | 5,000.15  | 5,000.15  |
| Employee2     | Result       |               |            |                                | 100.00       | 100.00       | 100.00       | 100.00       | 6988.33   | 6988.33   | 6988.33   | 6988.33   |
| Employee4     | 1234560000   | Test Center 1 | #          | Not assigned                   | 100.00       | 100.00       | 100.00       | 100.00       | 8,216.67  | 8,216.67  | 8,216.67  | 8,216.67  |
| Employee4     | Result       |               |            |                                | 100.00       | 100.00       | 100.00       | 100.00       | 8216.67   | 8216.67   | 8216.67   | 8216.67   |
| Employee3     | 1235670000   | Test Center 2 | 9500345678 | SP 3                           | 16.17        | 16.17        | 16.17        | 16.17        | 1,719.41  | 1,719.41  | 1,719.41  | 1,719.41  |
| Employee3     | 1234560000   | Test Center 1 | #          | Not assigned                   | 83.83        | 83.83        | 83.83        | 83.83        | 8,913.92  | 8,913.92  | 8,913.92  | 8,913.92  |
| Employee3     | Result       |               |            |                                | 100.00       | 100.00       | 100.00       | 100.00       | 10633.33  | 10633.33  | 10633.33  | 10633.33  |
| Employee5     | 1234560000   | Test Center 1 | 9500356789 | SP 8                           | 2.82         | 2.82         | 2.82         | 2.82         | 747.93    | 747.93    | 747.93    | 747.93    |
| Employee5     | 1234560000   | Test Center 1 | 9550345678 | SP 9                           | 11.29        | 11.29        | 11.29        | 11.29        | 2,994.36  | 2,994.36  | 2,994.36  | 2,994.36  |
| Employee5     | 1234560000   | Test Center 1 | 9550456789 | SP 10                          | 8.47         | 8.47         | 8.47         | 8.47         | 2,246.43  | 2,246.43  | 2,246.43  | 2,246.43  |
| Employee5     | 1234560000   | Test Center 1 | #          | Not assigned                   | 77.42        | 77.42        | 77.42        | 77.42        | 20,533.50 | 20,533.50 | 20,533.50 | 20,533.50 |
| Employee5     | Result       |               |            |                                | 100.00       | 100.00       | 100.00       | 100.00       | 26522.22  | 26522.22  | 26522.22  | 26522.22  |
| Employee1     | 1234560000   | Test Center 1 | #          | Not assigned                   | 100.00       | 100.00       | 100.00       | 100.00       | 10,033.33 | 10,033.33 | 10,033.33 | 10,033.33 |
| Employee1     | Result       |               |            |                                | 100.00       | 100.00       | 100.00       | 100.00       | 10033.33  | 10033.33  | 10033.33  | 10033.33  |

<sup>&</sup>lt;sup>1</sup> The Help Guide <u>How to – Hide or Show a Key Figure</u> describes this process in detail.

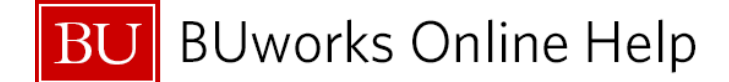

#### **Cross-column Subtotal Issue**

The vertical sum, across rows (this corresponds to a summation by fiscal period) should always add up to 100%. If you have elected to also sum horizontally, across the columns, the calculation is meaningless. At present, there is no way to correct this issue. You may choose to retain cross-column subtotals for the purpose of separating report Key Figures, but keep the percentage subtotal issue in mind.

| •  | Salary %<br>Distributior | Salary   |          |          |         |              |          |  |
|----|--------------------------|----------|----------|----------|---------|--------------|----------|--|
| 00 | 03/2015≜≂                | 004/2015 | 005/2015 | 006/2015 | Ov er a | all Result== | 003/2015 |  |
|    | %                        | %        | %        | %        | %       |              | \$       |  |
|    | 14.23                    | 14.23    | 14.23    | 14.23    |         | 56.92        | 994.44   |  |
|    | 14.22                    | 14.22    | 14.22    | 14.22    |         | 56.88        | 993.74   |  |
|    | 71.55                    | 71.55    | 71.55    | 71.55    |         | 286.20       | 5,000.15 |  |
|    | 100.00                   | 100.00   | 100.00   | 100.00   |         | 400.00       | 6,988.33 |  |

## **Next Steps**

Once you have completed these steps, we recommend that you save this modified report as a View. Creating a View is described in the Help document <u>BW How to - Save and Use a View</u>.